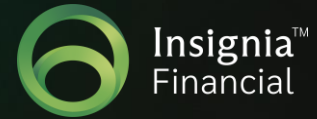

## Zycus Supplier Network (ZSN) Portal Guide for New & Existing Suppliers

## **ZSN Guide for New Suppliers**

This Registration Guide outlines the steps for how to register as a new supplier in Zycus Supplier Network (ZSN) portal.

To register as a new supplier on ZSN Portal, please click on the link provided below and follow the prompts to register your company details.

- 1. Click the link to ZSN: https://zsn.zycus.com/zsp/guest/genericRegister/IOO902
- 2. Under the 'New User? Register' section, enter your email address and create a password. Confirm your password and answer the simple math question.
- 3. Tick the check box 'I accept Terms and Conditions of Using Zycus' and then click 'Register'.

**Note:** If you need help with signing in, click the 'Need help signing in' option to watch a short 2- minute tutorial video.

| Insignia Financial            |                            |
|-------------------------------|----------------------------|
| New User? Register            | Need help in signing up? 🕥 |
| Email Address                 |                            |
| Type your email address here  |                            |
| Password                      |                            |
| Type password here            | Þ                          |
| Confirm Password              |                            |
| Re-type password here         | Þ                          |
| Please Answer                 |                            |
| 7 + 2 =                       |                            |
| I accept Terms and Conditions |                            |
| Register                      |                            |

4. You will be sent a One Time Password (OTP) via email. Please click on 'Resend OTP' if you don't receive it within the next few minutes. This OTP is valid for 10 minutes from the time of receiving the email.

| Dear USER,                                                                                                    |
|----------------------------------------------------------------------------------------------------|
| Thank you for registering with the Zycus supplier Network. Please use the below OTP to activate your account. |
| OTP: 416464                                                                                                   |
| This OTP is only valid only for 10 Min. Please activate your account within 10 min of receiving this e-mail.  |
| Regards,                                                                                                    |
| Zycus Supplier Network                                                                                        |
|                                                                                                    |

5. Enter the OTP and click 'Verify OTP'.

| Welcome to ZSN                            |
|-------------------------------------------|
| Thank you for registering with ZSN        |
| Enter OTP Enter OTP Resend OTP Verify OTP |
|                                           |
|                                           |

6. Please complete your profile details in the form as below. Once you have completed all the required fields, please click 'Submit'.

| 1<br>Activate Account                                      |                         | (2)<br>Complete My Profile | (3)<br>Complete Company Profile |   |
|------------------------------------------------------------|-------------------------|----------------------------|---------------------------------|---|
| (Fields marked with*are mandatory)<br>My Profile           |                         |                            |                                 |   |
| First Name *                                               | Last Name *             | Display Name *             | Designation *                   |   |
| Enter first name                                           | Enter last name         | Enter Display Name         | Enter Designation               |   |
| Phone Number * Enter Phone Number                          | Fax number<br>Enter fax | Country *                  | v                               |   |
| Additional Details<br>(To be filled based on your country) |                         |                            |                                 |   |
| Time Zone *                                                | Currency *              | Number Format *            | Date Format *                   |   |
| Select                                                     | Select                  | √ 1,222,333.04             | V DD-MM-YYYY                    | ~ |
| Time Format *                                              | Language *              |                            |                                 |   |
| 12 Hours                                                   | ✓ Select                | ~                          |                                 |   |

Zycus Supplier Network Portal Guide for Suppliers (v0.1 Sept 2023)

**7.** A new page will open, for you to complete your company profile. Click 'Complete Profile'. You will also have the option to complete it later.

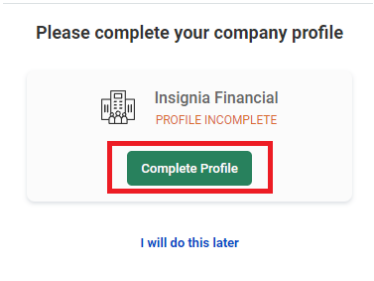

**8.** Add your company information (e.g., Name, Address, Phone number, Type of service offered, GST status, ABN etc.). Once you have completed all mandatory fields, click 'Create'.

| $\land$               | Account                                                                                                    |                                               |
|-----------------------|----------------------------------------------------------------------------------------------------|-----------------------------------------------|
| Home                  |                                                                                                    | Insignia Financial                            |
|                       | TUP                                                                                                    | IENCE DOCUMENTS                               |
| Insignia<br>Financial | Company Registration Form                                                                                                    |                                               |
|                       | Company *                                                                                                    |                                               |
|                       | Company                                                                                                    |                                               |
|                       | Address Type *                                                                                                    | Address 1 *                                   |
|                       | Head Quarter Address (HQ)                                                                                                    | Address 1                                     |
|                       | Address 2                                                                                                    | Address 3                                     |
|                       | Address 2                                                                                                    | Address 3                                     |
|                       | PO Box Number                                                                                                    | Country *                                     |
|                       | PO Box Number                                                                                                    | Australia                                     |
|                       | State *                                                                                                    | City *                                        |
|                       | State V                                                                                                    | City                                          |
|                       | Zip / Postal Code *                                                                                                    | Business Phone *                              |
|                       | Zip / Postal Code                                                                                                    | Business Phone                                |
|                       | Business Fax                                                                                                    | What is your entity's annual turnover in AUD? |
|                       | Business Fax                                                                                                    | What is your entity's annual turnover in AUD? |
|                       | What is the estimated annual turnover of your organisation/enterprise (including all related corporate bodies) in AUD?<br>What is the definitionated annual turnover of your organisation/enterprise (including all related |                                               |
|                       |                                                                                                    |                                               |

**9.** Please read and accept the Terms and Conditions for use of Zycus Supplier Network portal by checking the box 'I have read, and I agree to above'. Click 'Continue'.

| Home      | Account                                                                                                    |
|-----------|----------------------------------------------------------------------------------------------------|
| Insignia  | REFERENCE DOCUMENTS                                                                                                    |
| Financial | Terms & Conditions Page                                                                                                    |
|           | Declaration:                                                                                                    |
|           | I/We hereby confirm that the information and documents submitted are accurate, correct and complete in all respects.<br>I/We authorize and acknowledge the information in this submission may be disclosed to entities within the Insignia Financial Group (IOOF Service Co Pty Ltd ABN: 99 074 572 919 and its Related Bodies Corporate) for the purpose of administering the receipt or potential receipt of products and services. |
|           | ☑ I have read and I agree to the above                                                                                                    |

- 10. Complete all required mandatory sections.
  - **Company** Please complete the required information.
  - Address Please complete the required information.
  - Purchasing Please complete the payment terms and currency type.
  - Products and Services This section is not mandatory.
  - Modern Slavery, Financial Crime & Cyber Security Please complete all mandatory questions.

Please note: Financial Details will be required at onboarding stage. The Insignia Financial Supplier Management Team will be in touch to request this information and the Insignia Financial Accounts Payable Team will call you at the provided contact number to verify your financial details.

| Company            | Payment Details *         | Default Bank Details *               |                        |                              |            |  |  |
|--------------------|---------------------------|--------------------------------------|------------------------|------------------------------|------------|--|--|
| Address *          | You are in System: ioof_S | system under Facility: 0001-IOOF_FAC | CILITY                 |                              |            |  |  |
| Financial *        | Banking Details           |                                      |                        |                              |            |  |  |
| Purchasing *       | Payment Method            | Payment Method Short Name            | Payment Account Number | Direct Transfer And Internat | Actions    |  |  |
| Product & Services | Direct Credit             | Test                                 | 0                      |                              | Edit :     |  |  |
| Modern Slavery *   |                           |                                      |                        | • india                      | otoo mondo |  |  |
| Financial Crime *  |                           |                                      |                        | - indic                      | ates manua |  |  |
| Cyber Security *   | Default Bank Details      |                                      | ~                      |                              |            |  |  |
|                    | Test                      |                                      |                        | * india                      | atac manda |  |  |
|                    |                           |                                      |                        | - Indic                      | ates manua |  |  |

**11.** Please click 'Submit' to complete your registration. Your details will be sent to the Insignia Financial Procurement Team for review and approval. Insignia Financial may contact you for additional information prior to approval.

| ZY                    | CUS                                |                                                                       |                                                                                             | Manage Companies 😞 | Settings 🐱 | Help 🗸         | D |
|-----------------------|------------------------------------|-----------------------------------------------------------------------|---------------------------------------------------------------------------------------------|--------------------|------------|----------------|---|
| Home                  | REFERENCE DOCUMENTS                |                                                                       |                                                                                             |                    |            |                |   |
|                       | Company                            | Cyber Security Details *                                              |                                                                                             |                    |            |                |   |
| Insignia<br>Financial | Address * Purchasing *             | Does the Vendor adhere<br>and APRA's Prudential St<br>requirements? * | to APRA's Prudential Standard CPS 231 Outsourcing<br>tandard CPS 234 (Information Security) |                    |            |                |   |
|                       | Product & Services                 | • Yes C                                                               | Submit Request<br>Are you sure you want to submit?                                          |                    |            |                |   |
|                       | Modern Slavery *                   | Does the Vendor                                                       | Cancel                                                                                      |                    |            |                |   |
|                       | Financial Crime * Cyber Security * | Concession of                                                         |                                                                                             |                    | * inc      | icates mandato | Ŋ |
|                       |                                    |                                                                       |                                                                                             |                    |            |                |   |
|                       |                                    |                                                                       |                                                                                             |                    |            |                |   |

**12.** If you have any concerns about your company profile registration on Zycus Supplier Network portal, please email the Supplier Management team at <a href="mailto:supplier.support@insigniafinancial.com.au">supplier.support@insigniafinancial.com.au</a>

## **ZSN Guide for Existing Suppliers**

1. If you are an existing supplier logging in for the first time, please click the below:

https://zsn.zycus.com/zsp/guest/genericRegister/IOO902

If you have forgotten your password, you can request a one-time password (OTP) to log into ZSN portal.

| Existing over 1 Log-III      |                                    |
|------------------------------|------------------------------------|
| Email Address                |                                    |
| Type your email address here |                                    |
|                              | Login with One Time Password (OTP) |
| Password                     |                                    |
| Type password here           | яй.                                |
|                              | Forgot Password                    |
| Login                        |                                    |

2. From the menu bar, select the Insignia Financial icon. select "Account" and "My Companies" to access your company profile.

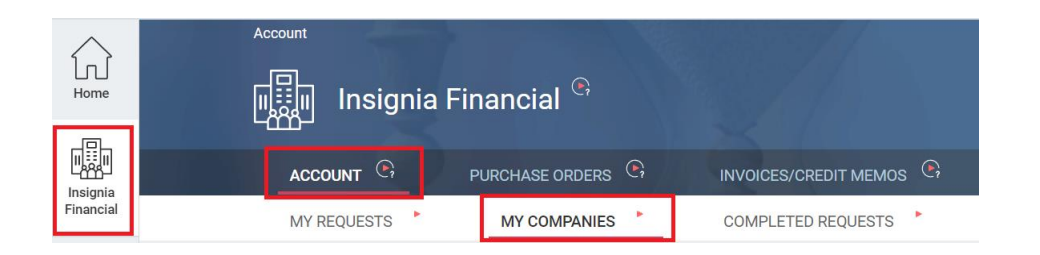

**3.** Once logged in, update your company profile details when required in the sections column and using the green prompt buttons.

|               | Company            | Payment Details *         | Default Bank Details *               |                        |                              |               |
|---------------|--------------------|---------------------------|--------------------------------------|------------------------|------------------------------|---------------|
| า]<br>me      | Address *          | You are in System: ioof_S | System under Facility: 0001-IOOF_FAC | CILITY                 |                              |               |
|               | Financial *        | Banking Details           |                                      |                        |                              |               |
| gnia<br>ncial | Purchasing *       | Payment Method            | Payment Method Short Name            | Payment Account Number | Direct Transfer And Internat | Actions       |
|               | Product & Services | Direct Credit             | Test                                 | 0                      |                              | Edit :        |
|               | Modern Slavery *   |                           |                                      |                        | • indi                       | atas mandatas |
|               | Financial Crime *  |                           |                                      |                        | - indic                      | ates manuator |
|               | Cyber Security *   | Default Bank Details      |                                      | ~                      |                              |               |
|               |                    | Test                      |                                      |                        | * indic                      | ates mandator |
|               |                    |                           |                                      |                        |                              |               |

4. If you have any queries about navigating your profile within ZSN Portal or updating your financial details, please the contact Insignia Financial Supplier Management team via email at <u>supplier.support@insigniafinancial.com.au</u>